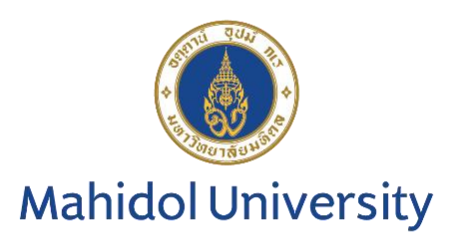

# คู่มือการรายงานผลระบบออนไลน์

# โครงการประเมินคุณภาพห้องปฏิบัติการภูมิคุ้มกันวิทยาคลินิกโดยองค์กรภายนอก

Hepatitis C Virus serology

ติดตามข่าวสาร ข้อมูลของโครงการ The External Quality Assessment Scheme in Clinical Immunology: EQAI

ได้ที่ https://eqamtmu.mahidol.ac.th/eqai

โทรศัพท์ 02-441-4376 ต่อ 2528, 2529 มือถือ 080-982-5570 e-mail: eqai.mahidol@gmail.com

### การรายงานผลระบบออนไลน์ EQAI: HCV

1. เข้าสู่เว็บไซต์ https://eqamt.mahidol.ac.th/

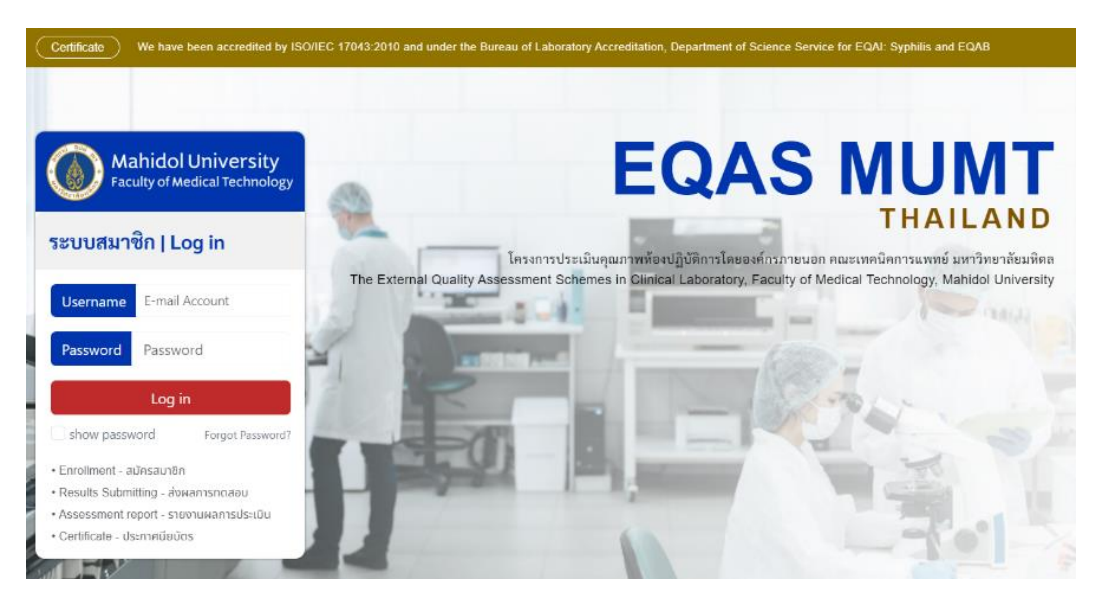

2. Log in เข้าสู่ระบบด้วย username และ password (หากไม่ทราบกรุณาติดต่อเจ้าหน้าที่โครงการฯ)

| Mahidol University<br>Faculty of Medical Technology                |                |  |  |  |  |  |
|--------------------------------------------------------------------|----------------|--|--|--|--|--|
| ระบบสมาร์                                                          | ชิก   Log in   |  |  |  |  |  |
| Username                                                           | E-mail Account |  |  |  |  |  |
| Password                                                           | Password       |  |  |  |  |  |
| Log in                                                             |                |  |  |  |  |  |
| show password Forgot Password?                                     |                |  |  |  |  |  |
| • Enrollment - สมัครสมาชิก<br>• Results Submitting - ส่งผลการทดสอบ |                |  |  |  |  |  |

- Assessment report รายงานผลการประเมิน
- Certificate ประกาศนียบัตร

3. เมื่อเข้าสู่ระบบสำเร็จแล้ว "*กรุณาตรวจสอบหมายเลขสมาชิก 8 หลักและอีเมล"* ตรงมุมขวาบนของหน้าเว็บไซต์

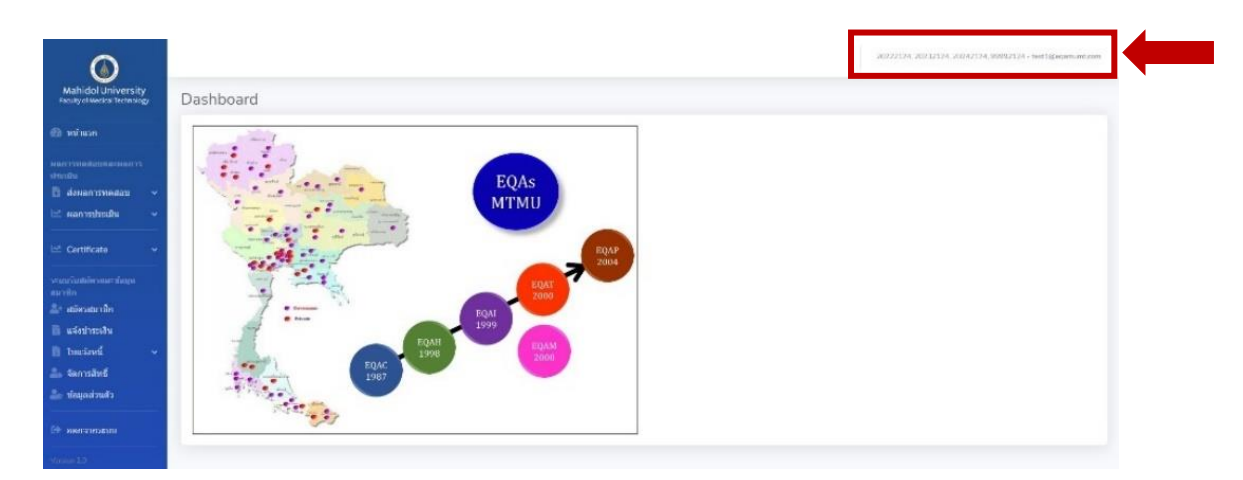

4. เมนูด้านซ้ายของหน้าเว็บไซต์เลือก *"ส่งผลการทดสอบ"* โดยเลือก *"ปี 20<u>2X</u>" ที่*ต้องการส่งผลการทดสอบ

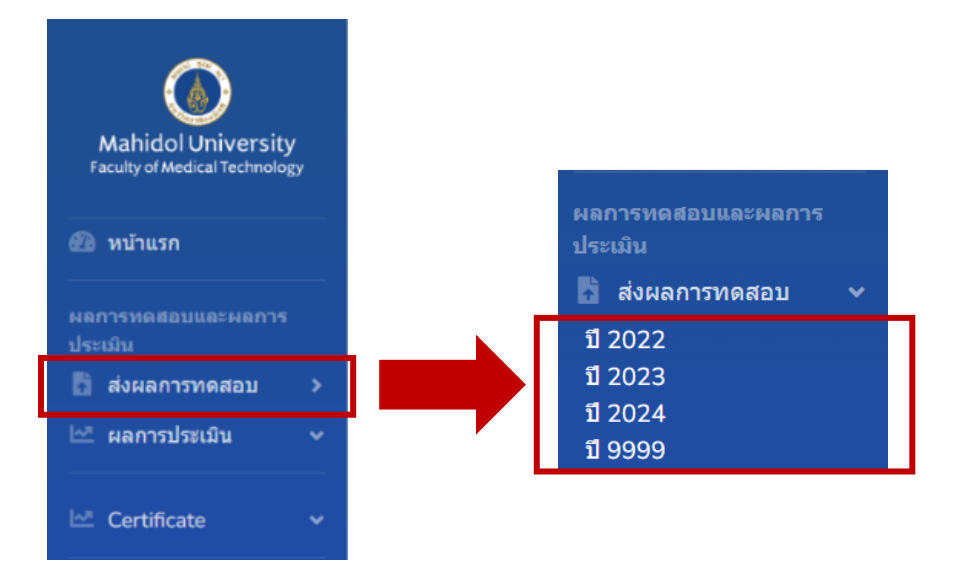

#### 5. เลือกโปรแกรม EQAI-HCV และกด "Trial"

| แจงสงผลการทดสอบ 9999       |       |
|----------------------------|-------|
| แจ้งส่งผลการพดสอบ 9999     |       |
| แจ้งส่งผลการทดสอบของพัวแอง |       |
| โครงการที่สมัคร            | Triat |
|                            | Trial |
| 100.000                    | Triat |
| EQAI-HCV (สมัครแล้ว)       | Trial |
| 1                          | 1     |

6. ตรวจสอบ Trial name และเลือก "รายงานผล"

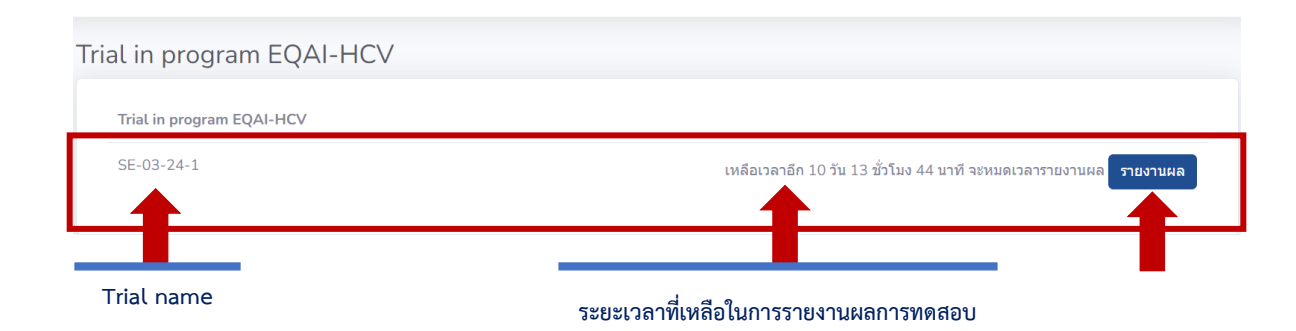

7. ปรากฏหน้าเว็บไซต์ *รายงานผลการทดสอบ* 

| นย์ทัพมนามาตรฐานและการประเมินผลิตภัณฑ์ (บัญชีทดสอบ): 2 วังหลัง ศีริราช บางกอกบ้อย กรุงเทพมหานคร 10700<br><b>โนทึกการรับด้วอย่าง</b><br>Scheme : EQAI-HCV Trial : SE-03-24-1<br><b>โนที่ได้รับด้วอย่างหดสอบ</b><br>19-12-2023<br>เวามสมบูรณ์ของดัวอย่างหดสอบ<br>o อยู่ในสภาพสมบูรณ์<br>o อยู่ในสภาพไม่สมบูรณ์ และไม่สามารถนำมาทดสอบได้<br>เนื่องจาก |                               | รายงานผลการทดสอบ                                                          |
|----------------------------------------------------------------------------------------------------|-------------------------------|---------------------------------------------------------------------------|
| ในหึกการรับด้วอย่าง<br>Scheme : EQAI-HCV Trial : SE-03-24-1<br>ในที่ได้รับด้วอย่างหดสอบ<br>19-12-2023<br>เวามสมบูรณ์ของด้วอย่างหดสอบ<br>○ อยู่ในสภาพสมบูรณ์<br>○ อยู่ในสภาพใม่สมบูรณ์ และใม่สามารถนำมาทดสอบได้<br>เปื่องจาก                                                                                                    | ศูนย์พัฒนามาตรฐานและการประเมิ | เผลิดภัณฑ์ (บัญชีทดสอบ): 2 วังหลัง ศิริราช บางกอกน้อย กรุงเทพมหานคร 10700 |
| Scheme : EQAI-HCV       Trial : SE-03-24-1         ใหว้ได้รับด้วอย่างหดสอบ           19-12-2023           เวามสมบูรถโของด้วอย่างหดสอบ           ๑ อยู่ในสภาพสมบูรถโ           ๑ อยู่ในสภาพสมบูรถโ และไม่สามารถบำมาหดสอบได้           เปื้องจาก                                                                                                    | บันทึกการรับตัวอย่าง          |                                                                           |
| <b>นที่ได้รับด้วอย่างหดสอบ</b><br>19-12-2023<br>เ <b>วามสมบูรถโของดัวอย่างหดสอบ</b><br>○ อยู่ในสภาพสมบูรถโ<br>○ อยู่ในสภาพไม่สมบูรถโ และไม่สามารถนำมาทดสอบได้<br>เนื่องจาก                                                                                                    | Scheme : EQAI-HCV Trial :     | SE-03-24-1                                                                |
| 19-12-2023<br>เ <mark>ภามสมบูรณ์ชองดัวอย่างหดสอบ</mark> <ul> <li>๐ อยู่ในสภาพสมบูรณ์</li> <li>๐ อยู่ในสภาพไม่สมบูรณ์ และไม่สามารถบำมาทดสอบได้</li> <li>เบื่องจาก</li> </ul>                                                                                                    | วันที่ได้รับตัวอย่างทดสอบ     |                                                                           |
| <mark>เวามสมบูรถ์ของด้วอย่างหดสอบ</mark><br>○ อยู่ในสภาพสมบูรณ์<br>○ อยู่ในสภาพไม่สมบูรณ์ และไม่สามารถนำมาทดสอบได้<br>เนื่องจาก                                                                                                    | 19-12-2023                    |                                                                           |
| <ul> <li>&gt; อยู่ในสภาพสมบูรณ์</li> <li>&gt;&gt;&gt;&gt;&gt;&gt;&gt;&gt;&gt;&gt;&gt;&gt;&gt;&gt;&gt;&gt;&gt;&gt;&gt;&gt;&gt;&gt;&gt;&gt;&gt;&gt;&gt;&gt;&gt;&gt;&gt;&gt;</li></ul>                                                                                                    | ความสมบูรณ์ของตัวอย่างทดสอ    | u la la la la la la la la la la la la la                                  |
| O อยู่ในสภาพไม่สมบูรณ์ และไม่สามารถบำมาทดสอบได้<br>เนื่องจาก                                                                                                    | O อยู่ในสภาพสมบูรณ์           |                                                                           |
| เนื่องจาก                                                                                                    | 🔿 อยู่ในสภาพไม่สมบูรณ์ และไม่ | สามารถนำมาทดสอบได้                                                        |
|                                                                                                    | เนื่องจาก                     |                                                                           |
|                                                                                                    |                               |                                                                           |
|                                                                                                    |                               |                                                                           |
|                                                                                                    |                               |                                                                           |

8. เลือก "วันที่ได้รับตัวอย่างทดสอบ"

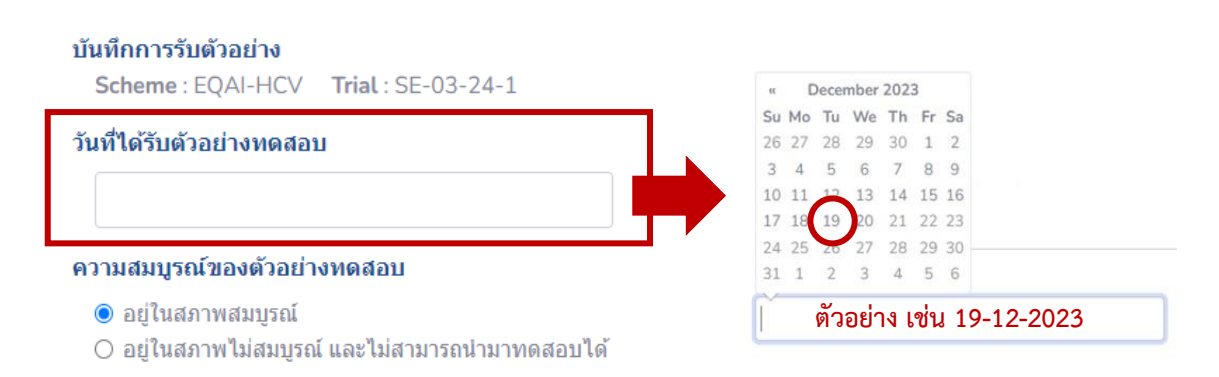

9. เลือกความสมบูรณ์ของตัวอย่างทดสอบ *อยู่ในสภาพสมบูรณ์หรือไม่* (หากไม่สมบูรณ์ กรุณาระบุสาเหตุ)

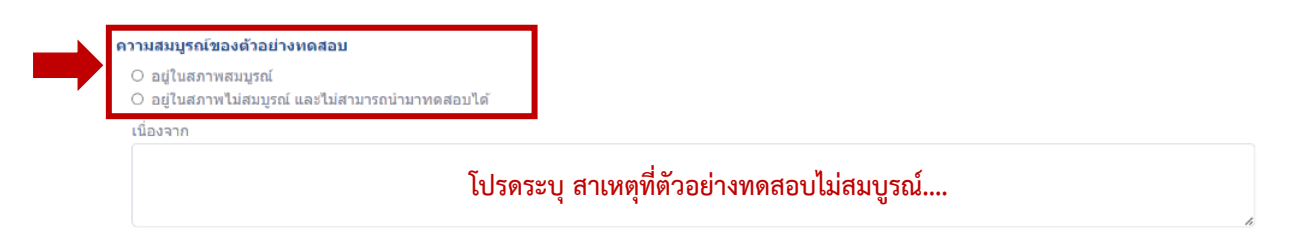

10. ปรากฏหน้ารายงานผลการทดสอบสำหรับ Anti-HCV และ HCV core Ag

| รายงานผลการทดสอบ   |             |           |                    |             |             |                          |
|--------------------|-------------|-----------|--------------------|-------------|-------------|--------------------------|
|                    | Anti-HCV    |           |                    |             | HCV core Ag |                          |
| Method             | Qualitative |           | Method             | Qualitative |             | Quantitative<br>Abbott ¢ |
| Test kit/ Brand    |             |           | Test kit/ Brand    |             |             | Reagent Lot Number       |
| Reagent Lot Number |             |           | Reagent Lot Number |             |             |                          |
| Specimen No.       | Results     | S/CO, COI | Specimen No.       | Results     |             | fmol/L                   |
| SE-03-24-1-1       | Choose 💠    |           | SE-03-24-1-1       | Choose 💠    |             |                          |
| SE-03-24-1-2       | Choose 💠    |           | SE-03-24-1-2       | Choose 🗘    |             |                          |
| SE-03-24-1-3       | Choose 💠    |           | SE-03-24-1-3       | Choose 🗘    |             |                          |
| SE-03-24-1-4       | Choose 💠    |           | SE-03-24-1-4       | Choose 💠    |             |                          |

#### 10.1 <u>การรายงานผล Anti-HCV</u>

การรายงานผล Anti-HCV เป็นการบันทึกผลการทดสอบแบบเชิงคุณภาพ (Qualitative) แต่หากสมาชิกใช้เครื่องอัตโนมัติ (Automation) ในการทดสอบสามารถลงผลเพิ่มเติมในช่องหน่วย COI, S/CO โดยระบุค่าเป็นตัวเลขและจุดทศนิยม 2 ตำแหน่ง

ขั้นตอนการลงผล Anti-HCV ดังนี้

10.1.1 เลือก**หลักการ (Method)** ตามตัวเลือกที่มีในระบบ (รูปภาพที่ 1) **หรือ** หากหลักการที่ใช้ไม่มีในระบบ กรุณาเลือก "Other" และระบุหลักการ (รูปภาพที่ 2)

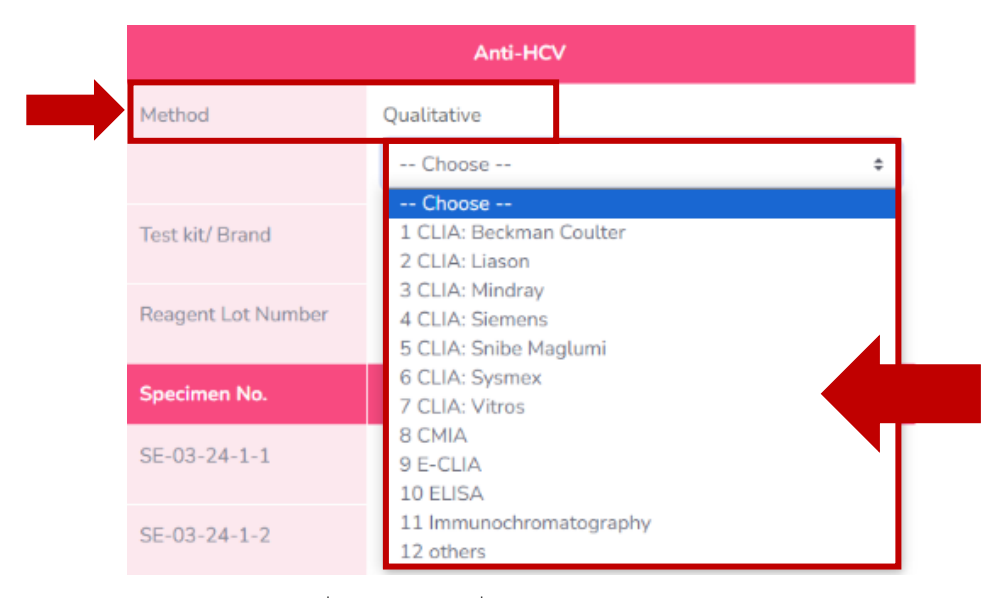

รูปภาพที่ 1 เลือกหลักการที่มีในระบบ (Method selection)

|        | Anti-HCV         |   |  |  |  |
|--------|------------------|---|--|--|--|
| Method | Qualitative      | _ |  |  |  |
|        | 12 others        | ; |  |  |  |
|        | Other            |   |  |  |  |
|        | โปรดระบุ หลักการ |   |  |  |  |

รูปภาพที่ 2 เลือกหลักการอื่น ๆ Other แลระบุหลักการเพิ่มเติม

- 10.1.2 ระบุ Test Kit/Brand (รูปภาพที่ 3)
- 10.1.3 ระบุ Reagent Lot Number (ไม่บังคับ) (รูปภาพที่ 3)

| Anti-HCV           |                                         |  |  |
|--------------------|-----------------------------------------|--|--|
| Method             | Qualitative                             |  |  |
|                    | Choose 💠                                |  |  |
| Test kit/ Brand    | โปรดระบุ Test Kit/Brand                 |  |  |
| Reagent Lot Number | โปรดระบุ Reagent Lot Number (ไม่บังคับ) |  |  |

รูปภาพที่ 3 ระบุ Test Kit/Brand และ Reagent Lot Number

10.1.4 ตรวจสอบ*หมายเลขตัวอย่างทดสอบให้ถูกต้อง* (A) **และ** เลือกรายงานผลการทดสอบ *Non-reactive* **หรือ Reactive** (B) หากมีค่าการทดสอบด้วยเครื่องอัตโนมัติ (Automation) *หน่วย S/CO, COI* กรอก ข้อมูลในช่อง (C) (รูปภาพที่ 4)

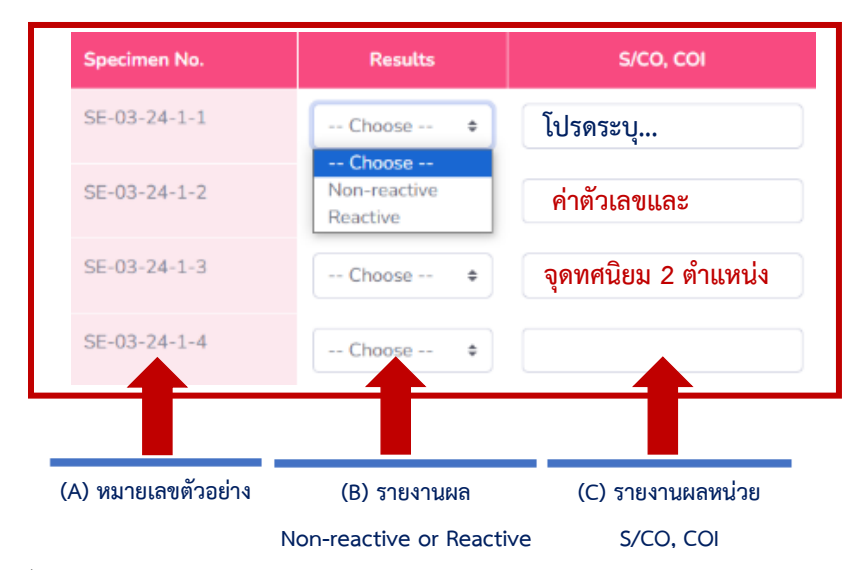

รูปภาพที่ 4 (A) หมายเลขตัวอย่างทดสอบ ,(B) รายงานผลการทดสอบ และ (C) รายงานผลการทดสอบหน่วย S/CO, COI

#### 10.2 <u>การรายงานผล HCV core Ag</u>

การรายงานผล HCV core Ag เป็นการบันทึกผลการทดสอบแบบเชิงคุณภาพ (Qualitative) และ แบบเชิงปริมาณ (Quantitative) (รูปภาพที่ 5)

| HCV core Ag        |                            |                              |  |  |  |
|--------------------|----------------------------|------------------------------|--|--|--|
| Method             | Qualitative                | Quantitative                 |  |  |  |
|                    | Choose 🗢                   | Abbott \$                    |  |  |  |
| Test kit/ Brand    |                            | Reagent Lot Number           |  |  |  |
| Reagent Lot Number |                            |                              |  |  |  |
|                    |                            |                              |  |  |  |
|                    | แบบเชิงคณภาพ (Oualitative) | แบบเชิงปริมาณ (Ouantitative) |  |  |  |

รูปภาพที่ 5 หน้ารายงานผลแบบเชิงคุณภาพ (Qualitative) และ แบบเชิงปริมาณ (Quantitative)

### 10.2.1 ขั้นตอนการรายงานผล HCV core Ag แบบเชิงคุณภาพ (Qualitative) ดังนี้

10.2.1.1 เลือก**หลักการ (Method)** ตามตัวเลือกที่มีในระบบ (รูปภาพที่ 6) **หรือ** หากหลักการที่ใช้ไม่มีในระบบ กรุณา**เลือก "Other"** และระบุหลักการ (รูปภาพที่ 7)

|                    |                                                        | HCV core Ag |   |
|--------------------|--------------------------------------------------------|-------------|---|
| Method             | Qualitative                                            |             |   |
|                    | Choose                                                 |             | ÷ |
| Test kit/ Brand    | Choose<br>1 CLIA: Beckmar<br>2 CLIA: Liason            | Coulter     |   |
| Reagent Lot Number | 3 CLIA: Mindray<br>4 CLIA: Siemens<br>5 CLIA: Snibe Ma | iglumi      |   |
| Specimen No.       | 6 CLIA: Sysmex<br>7 CLIA: Vitros                       |             |   |
| SE-03-24-1-1       | 8 CMIA<br>9 E-CLIA<br>10 ELISA                         |             |   |
| SE-03-24-1-2       | 11 Immunochron<br>12 others                            | natography  |   |

รูปภาพที่ 6 เลือกหลักการที่มีในระบบ (Method selection)

10.2.1.2 ระบุ Test Kit/Brand (รูปภาพที่ 7)

10.2.1.3 ระบุ Reagent Lot Number (ไม่บังคับ) (รูปภาพที่ 7)

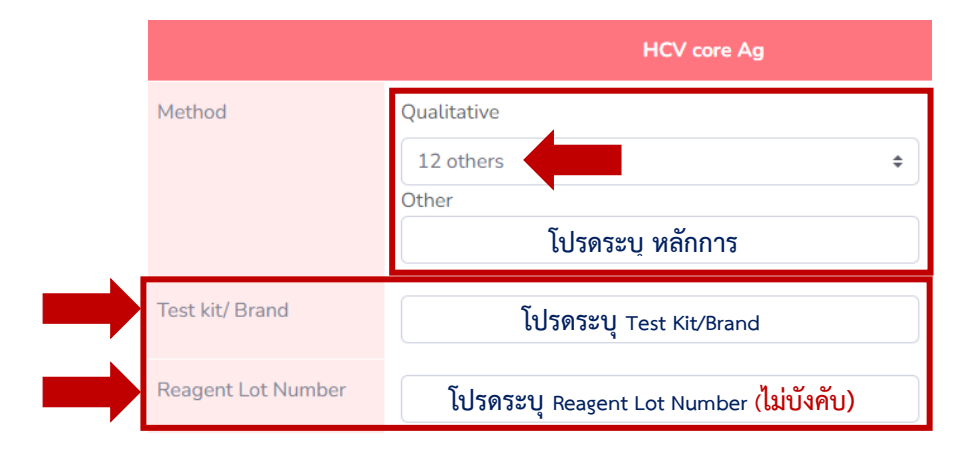

รูปภาพที่ 7 เลือกหลักการ Other และระบุหลักการ ,ระบุข้อมูล Test Kit/Brand และ ระบุ Reagent Lot

10.2.1.4 ตรวจสอบ*หมายเลขตัวอย่างทดสอบให้ถูกต้อง* (A) **และ** เลือกรายงานผลการทดสอบ *Negative หรือ Positive* (B) หากมีค่าการทดสอบด้วยเครื่องอัตโนมัติ (Automation) *หน่วย S/CO, COI* กรอกข้อมูลในช่อง (C) (รูปภาพที่ 8)

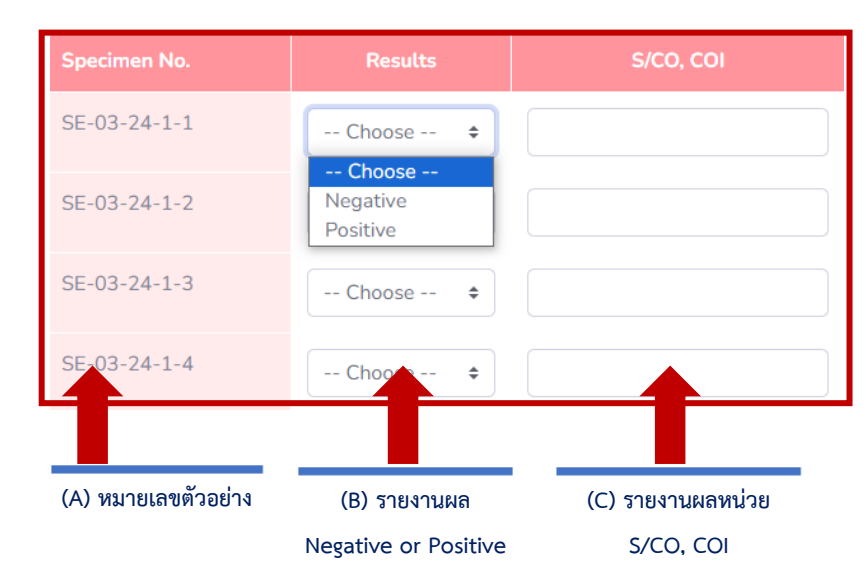

รูปภาพที่ 8 (A) หมายเลขตัวอย่างทดสอบ ,(B) รายงานผลการทดสอบ และ (C) รายงานผลการทดสอบหน่วย S/CO, COI

## 10.2.2 ขั้นตอนการรายงานผล HCV core Ag แบบเชิงปริมาณ (Quantitative) (รูปภาพที่ 9) ดังนี้

- 10.2.2.1 การเลือกหลักการของ HCV core Ag แบบเชิงปริมาณ (Quantitative) ด้วย **\*เครื่อง Abbott เท่านั้น**
- 10.2.2.2 ระบุ Reagent Lot Number (ไม่บังคับ)
- 10.2.2.3 ตรวจสอบหมายเลขตัวอย่างทดสอบให้ถูกต้อง
- 10.2.2.4 เลือกรายงานผลการทดสอบโดย <u>ระบุค่าเป็นตัวเลขและจุดทศนิยม 2 ตำแหน่ง</u>
  - (หน่วย *fmol/L* เท่านั้น)

|                         |                    |                                        | HCV core Ag |                        |                                  |
|-------------------------|--------------------|----------------------------------------|-------------|------------------------|----------------------------------|
|                         | Method             | Destants<br>Comments                   |             | Quantitative<br>Abbott | 10.2.2.1 เครื่องอัตโนมัติ Abbott |
|                         | Test kit/ Brand    |                                        |             | Reagent Lot Number     |                                  |
|                         | Reagent Lot Number | (                                      |             |                        | 10.2.2.2 Reagent Lot Number      |
| 10.2.2.3 ตรวจสอบหมายเลข | Specimen No.       | Results                                | S/CO, COI   | fmol/L                 | (6404707                         |
| ตัวอย่างทดสอบ           | SE-03-24-1-1       | states 1                               |             |                        |                                  |
| ,                       | SE-03-24-1-2       |                                        |             |                        | 10.2.2.4 ระบุค่าเป็นเลขและจุด    |
|                         | SE-03-24-1-3       | ************************************** |             |                        | (หย่วย fmol (L เช่วยั้งเ)        |
|                         | SE-03-24-1-4       |                                        |             |                        |                                  |

รูปภาพที่ 8 (A) หมายเลขตัวอย่างทดสอบ ,(B) รายงานผลการทดสอบ และ (C) รายงานผลการทดสอบหน่วย S/CO, COI

### 11. ตรวจสอบ "**ข้อมูลผู้ส่ง**" และกรอกข้อมูลให้ครบถ้วน

| ข้อมูลผู้ส่ง                                         |                 |          |
|------------------------------------------------------|-----------------|----------|
| ชื่อ                                                 | หมายเลขโทรศัพท์ | ดำแหน่ง  |
| ศูนย์พัฒนามาตรฐานและการประเม็นผลิตภัณฑ์ (บัญชีทดสอบ) | 024123441       | ต่าแหน่ง |
| ข้อคิดเห็นหรือเสนอแนะเพื่อการพัฒนาปรับปรุง           |                 |          |
| ความคิดเห็นเพิ่มเดิม                                 |                 |          |

## 12. เลือก **"วันที่ทำการทดสอบ"**

|   | « December 2023      |          |
|---|----------------------|----------|
|   | Su Mo Tu We Th Fr Sa |          |
| บ | 26 27 28 29 30 1 2   |          |
|   | 3 4 5 6 7 8 9        |          |
|   | 10 11 12 13 14 15 16 |          |
|   | 17 18 19 20 21 22 23 |          |
|   | 24 25 20 27 28 29 30 |          |
|   | 31 1 2 3 4 5 6       |          |
|   | ตัวอย่าง เช่น 1      | 19-12-20 |

#### 13. กด "ส่งผลการตรวจ"

| ข้อมูลผู้ส่ง                                         |                 |          |
|------------------------------------------------------|-----------------|----------|
| ชื่อ                                                 | หมายเลขโทรศัพท์ | ต่าแหน่ง |
| ศูนย์พัฒนามาตรฐานและการประเมินผลิตภัณฑ์ (บัญชีทดสอบ) | 024123441       | ตำแหน่ง  |
| ข้อคิดเห็นหรือเสนอแนะเพื่อการพัฒนาปรับปรุง           |                 |          |
| ความคิดเห็นเพิ่มเติม                                 |                 |          |
| วันที่ทำการทดสอบ                                     |                 |          |
| 19-12-2023                                           |                 |          |
|                                                      | ส่งผลการตรวจ    |          |

14. ปรากฏหน้าตรวจสอบ "**รายงานผลการทดสอบ**" ให้ตรวจสอบข้อมูลรายงานผลทั้งหมดอีกครั้ง

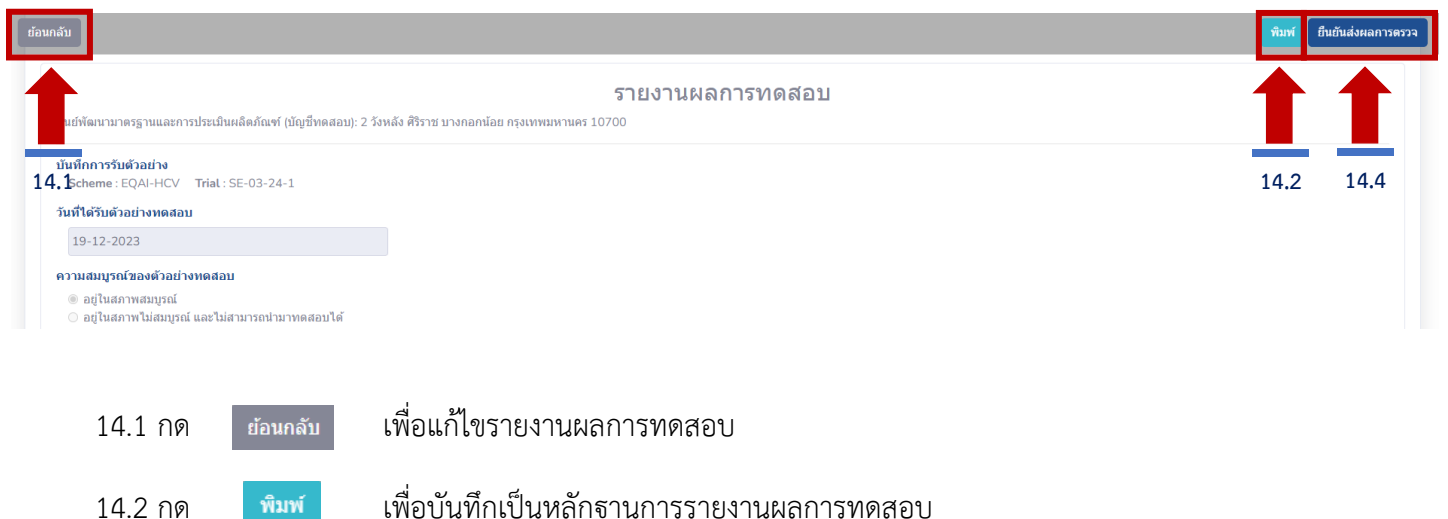

เพื่อบันทึกเป็นหลักฐานการรายงานผลการทดสอบ พิมพ์

เมื่อกด "พิมพ์" แล้วจะพบ Pop-up เตือนให้กด "ยืนยันส่งผลการตรวจ" ขอให้สมาชิกกดยืนยันส่งผลการตรวจ ก่อนกดออกทุกครั้ง และกด "OK" ก่อนเข้าหน้าบันทึกไฟล์

| www.fsoftprodev.xyz says                                          |  |
|-------------------------------------------------------------------|--|
| กรุณากตปุ่มขนขนสงผลการตรวจดวยทุกตรง ไมเช่นนนผลการตรวจจะไม่ถูกบนทก |  |
| ОК                                                                |  |

# 14.3 กด "**Save**" เพื่อบันทึกเป็นไฟล์ pdf

| สมปริสภาพวงกรรณ                    | รายง<br>สะคาประมีมาสีสกัลที่ เรื่อเป็นสมาย        | านผลการเ<br>2 โซส์ย ตัวของ | าดสอบ<br>กละกลอง กระการเห | wywes 10700 |            |     |                 |                |         |
|------------------------------------|---------------------------------------------------|----------------------------|---------------------------|-------------|------------|-----|-----------------|----------------|---------|
| สมสังการรับอ่างส่ง                 |                                                   |                            |                           |             |            | -   | Destination     | Save as PDF    |         |
| Scheme (EQA)-H                     | CV Telal: SE-03-24-1                              |                            |                           |             |            |     |                 |                |         |
| วิมที่ได้ริมสำสต่างห               | nzau                                              |                            |                           |             |            |     | Denne           | All            |         |
| munuminad                          | and an and an an an an an an an an an an an an an |                            |                           |             |            |     | Pages           | All            |         |
| in adjunction in                   | nsi                                               |                            |                           |             |            |     |                 |                |         |
| o anternation<br>starser           | sfirst respectations meetings                     |                            |                           |             |            |     | Pages per sheet | 1              |         |
|                                    |                                                   |                            |                           |             |            |     | 5 1             |                |         |
|                                    |                                                   |                            |                           |             |            | - A |                 |                |         |
|                                    |                                                   |                            |                           |             |            |     | Margins         | Default        | 2       |
|                                    |                                                   | numunities                 | 82                        |             |            |     |                 |                |         |
|                                    | AND HOV                                           |                            | H                         | Of care Ag  |            |     | Options         | Lingdage and f |         |
| Method                             | Qualitative                                       | Method                     | Quelitative               |             | Quarterine |     | options         | meaders and to | Joreis  |
|                                    | Choose                                            |                            | Choese                    |             | Abbott     |     |                 | Background g   | applies |
| Test k8/ Brand                     |                                                   | Test kit/Brand             |                           |             | Respective |     |                 | buckground gr  | aprilea |
|                                    |                                                   | 22. 2005                   |                           |             | Number     |     |                 |                |         |
| Number                             |                                                   | Number                     |                           |             |            |     |                 |                |         |
| Specimen No.                       | Results 5/00,004                                  | Specimen No.               | Results                   | 5/00, 001   | trouble.   |     |                 |                |         |
| 58-03-24-1-1                       | Negati                                            | 50-03-24-1-1               | Choi                      |             |            |     |                 |                |         |
| 58-03-24-1-2                       |                                                   | 58-03-24-1-2               | 1000                      |             |            |     |                 |                |         |
|                                    |                                                   |                            |                           |             |            |     |                 |                |         |
| 58-03-24-1-3                       | Cho                                               | 50-03-24-1-3               | Negati                    |             |            |     |                 |                |         |
| 58-03-24-1-4                       | Cho                                               | \$2-03-24-1-4              | - Choi                    |             |            |     |                 |                |         |
| นับและรู้สะ                        |                                                   |                            |                           |             |            |     |                 |                |         |
| 40                                 |                                                   | หมามเสนโทรศัพดร์ ส่านหน่ง  |                           |             |            |     |                 |                |         |
| สูมมีจัดเราบาตรรา                  | 024123441 #1amle                                  |                            |                           | orsia       |            |     |                 |                |         |
| mileolostainain                    | แขสโอการพัฒนาเสียงจ่อง                            |                            |                           |             |            |     |                 |                |         |
| สราชศัสรทิมเพิ่มเพิ่มเพิ่ม         |                                                   |                            |                           |             |            |     |                 |                |         |
| Schinnessu                         |                                                   |                            |                           |             |            | 2.0 |                 | (Save )        |         |
| <br>an farm heferalen carrieringen | Contrage Nuclear (3) 24-1                         |                            |                           |             |            |     |                 |                |         |

15. เมื่อ **"ยืนยันส่งผลการตรวจ"** แล้วจะพบ<mark>แถบสีเขียว</mark>แจ้งว่า **"ส่งรายงานผลการทดสอบสำเร็จ"** และ ปุ่ม "รายงานผล" จะ เปลี่ยนเป็น *"ดูรายงานที่เคยส่ง"* 

| Trial in program EQAI-HCV                    |                                                                                          |
|----------------------------------------------|------------------------------------------------------------------------------------------|
| Send report EQAI-HCV - SE-03-24-1 successful |                                                                                          |
| Trial in program EQAI-HCV                    |                                                                                          |
| SE-03-24-1                                   | เหลือเวลาอีก 10 วัน 11 ชั่วโมง 38 นาที จะหมดเวลารายงานผล <mark>ดูรายงานที่เคย</mark> ล่ง |
|                                              |                                                                                          |